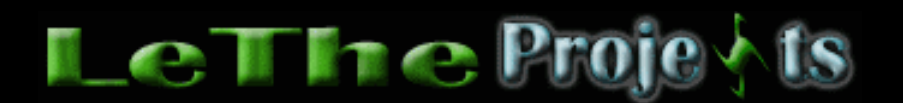

#### Navegando con Internet Explorer 6

# <u>Introducción</u>

Muchos de nosotros usamos el Internet Explorer a veces llamado IE, para cosas básicas, asi como chequear nuestro e-mail, hacer una busqueda en una página o leer un articulo. El Internet Explorer ofrece muchas caracteristicas que nos hacen la vida más fácil, y muchas personas no estan consciente de esto. A continuación les voy a enseñar algunas caracteristicas del Internet Explorer cuales pueden aprender a usar para mejorar su experiencia mientras navegan el Web.

Importante: Es recomendado siempre tener la ultima versión de Internet Explorer. Estos pasos son para el Internet Explorer 6, pero trabajan en la mayoria de IE que ha creado la Microsoft.

### Usando El Internet Explorer

### Desde IE a Explorer y viceversa

Digamos que entras a My Computer o Mi PC usando el exlorador de Windows para abrir un floppy en la disketera, pero de repente decides hacerlo despues y quieres entrar a www.letheonline.net. No hay que cerrar el explorador, despues hacer doble click en el Internet Explorer. En la barra de dirección en el Explorer o Explorador, donde dice My Computer o Mi PC, solo digita la página cual quieres visitar despues presionas ENTER, y el Explorer se va a convertir a Internet Explorer. Aqui vemos un ejemplo:

| 🧮 My Comp                                                                                                    | uter                        |                  |                        |         |               |  |
|----------------------------------------------------------------------------------------------------|-----------------------------|------------------|------------------------|---------|---------------|--|
| <u>Eile E</u> dit                                                                                                    | <u>V</u> iew F <sub>3</sub> | <u>a</u> vorites | <u>T</u> ools <u>H</u> | elp     |               |  |
| H .<br>Back F                                                                                                    | orward -                    | tii<br>Up        | Search                 | Folders | ()<br>History |  |
| Address 🖳 http://www.letheonline.net                                                                                                    |                             |                  |                        |         |               |  |
| http://www.letheonline.net   http://www.letheonline.net/aceleracion.htm   http://www.letheonline.net/articulos.htm   http://www.letheonline.net/comprararmar.htm   http://www.letheonline.net/comprararmar.htm   http://www.letheonline.net/cooling.wmv   http://www.letheonline.net/cooling.wmv   http://www.letheonline.net/cooling.wmv   http://www.letheonline.net/foto.htm   Select an item to view its description. |                             |                  |                        |         |               |  |

Despues de visitar www.letheonline.net ahora quieres entrar y leer la información en el floppy. Tampoco hay que cerrar el Internet Explorer y despues abrir My Computer o Mi Pc. En la barra de dirección en el Internet Explorer, digitas A:\ y presionas ENTER o el boton GO al final de la barra (a la derecha). El Internet Explorer se va a convertir en el Explorer de Windows. Aqui vemos el ejemplo:

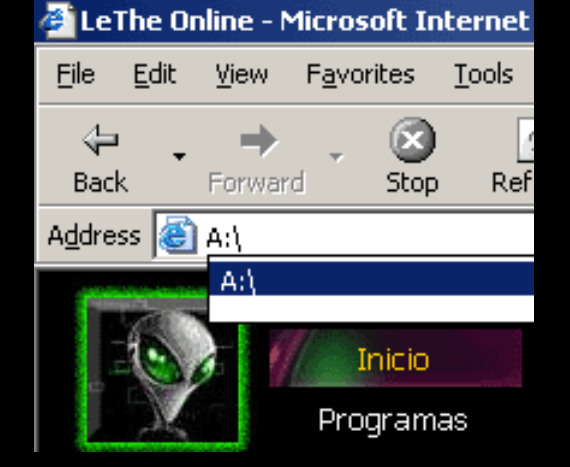

# Ejecutando el IE

Hay muchas maneras de ejecutar el IE. Quizas quieras crear un Acceso directo o shortcut donde más te guste. IE se instala en la carpeta (folder) C:\Program Files\Internet Explorer o C:\Archivos de programa. Puedes entrar aqui y hacer click con el boton derecho sobre el archivo Iexplore.exe y del menú eliges crear acceso directo o create shortcut. Esto va a crear el acceso directo y puedes copiar y pegarlo donde más te guste.

Otra manera de ejecutar rápido el IE es usando el comando Ejecutar o Run en el menú de inicio y despues punchas el boton OK o presionas Enter en el teclado. Puedes digitar iexplore o una dirección para ir directamente a ella. Fijense en los ejemplos:

| Run      | <u>? ×</u>                                                                                                    |
|----------|----------------------------------------------------------------------------------------------------|
| <u> </u> | Type the name of a program, folder, document, or<br>Internet resource, and Windows will open it for you.                                                                                                    |
| Open:    | http://www.letheonline.net                                                                                                    |
|          | http://www.letheonline.net<br>http://www.letheonline.net/aceleracion.htm<br>http://www.letheonline.net/articulos.htm<br>http://www.letheonline.net/comprararmar.htm<br>http://www.letheonline.net/cooling.wmv |
| Run      | <u>? ×</u>                                                                                                    |
| 7        | Type the name of a program, folder, document, or<br>Internet resource, and Windows will open it for you.                                                                                                    |
| Open:    | iexplore 💌                                                                                                    |
|          | OK Cancel <u>B</u> rowse                                                                                                    |

# <u>Autocompletando</u>

Esta es una de las caracteristicas más comodas traida por el Internet Explorer. Como vemos en la imagen arriba, mientras digito www.letheonline.net ya Internet Explorer me presenta todas las páginas que he visitado empezando con el nombre

www.letheonline.net. Cuando haces una busqueda en páginas como www.google.com o www.yahoo.com, IE te da la opción de guardar esta información cual has digitado.

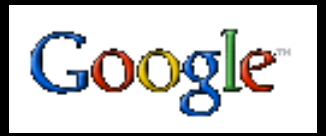

🔘 Google 💽 LeThe Online

Buscar

A veces cuando te estas registrando, por ejemplo cuando vas a crear una cuenta de email donde tienes que llenar tu nombre, edad, país, sexo etc. esta información puede ser guardada para que en el futuro no tengas que volver a digitarla. Aqui te muestro un ejemplo de lo que hablo. Mientras digito las letras ma me van saliendo todas las busquedas que he hecho empezando con ma. Si te interesa ver todo el texto disponible dentro de una caja donde vas a digitar texto, haces doble click en ella, pero asegura que no haya texto dentro.

| Web            | Images                                                   | Groups | Directory |
|----------------|----------------------------------------------------------|--------|-----------|
| m:<br>ma<br>Ma | a<br>ackiovelli the prince<br>ale to Male USB Cable info |        |           |
| ma             | aps.com                                                  |        |           |

Para ver las opciones del autocompletar, despues de abrir Internet Explorer del menú arriba haces click en Herramientas (Tools) > Opciones de Internet (Internet Options) > Contenido (Content) > Autocompletar (Autocomplete). Aquí podrás decirle al IE que tipo de información quieres Autocompletar asi como direcciones de Internet, texto cual hayas digitado asi como ves en la imagen arriba o claves (passwords). Tambien tienes la opción de borrar el texto guardado para autocompletar.

#### Guardando páginas en el Disco

A veces te gustaria tener una página cual has visitado en tu disco duro. En el menú arriba cuando le das a Archivo (file) despues Guardar como (Save as) no recomiendo guardandola como un archivo .htm. La mejor manera de guardar la página es usando los archivos .mht. De esta manera, IE guarda todos los archivos de la página, esto incluye imagenes y texto en un solo archivo y no necesitas estar conectado al Internet para ver la página completa con sus imagenes y todo. Guardando la página como un htm crea archivos separados. Aqui muestro como guardar un pagina en .mht.

| Save Web Page                                                |                                                                     |                                                                                        |                                  |            |   |
|--------------------------------------------------------------|---------------------------------------------------------------------|----------------------------------------------------------------------------------------|----------------------------------|------------|---|
| Save in:                                                     | 🚮 Desktop                                                           |                                                                                        | •                                | +          | Ċ |
| History<br>History<br>Desktop<br>My Documents<br>My Computer | My Documents<br>My Computer<br>My Network Place<br>HTML<br>Web Work | ces                                                                                    |                                  |            |   |
|                                                              | File <u>n</u> ame:                                                  | egando con el Internet Exp                                                             | lorer - Le                       | The Online | • |
| My Network P                                                 | Save as type:                                                       | Web Page, complete (*.htm                                                              | n;*.html)                        |            | - |
|                                                              | <u>E</u> ncoding:                                                   | Web Page, complete (*.htm<br>Web Archive, single file (*.n<br>Web Page, HTML only (*.h | n;*.html)<br>nht)<br>itm;*.html) | ]          |   |

## **Opciones**

El Internet explorer te da la oportunidad de cambiar muchas opciones. Por ejemplo página de inicio (Home page), cambio de fuentes (fonts) etc. Esto lo podemos ver en Opciones de Internet (Internet Options) en el Panel de Control (Control Panel) o despues de abrir el Internet Explorer del menú arriba elegir Herramientas (tools) y despues opciones de Internet. Hay dos opciones cual yo recomiendo cambiar, lee "Problemitas" a continuación.

#### **Botones**

Internet Explorer te da las opciones de agregar/quitar botones en la barra principal. Como ves en la imagen, haz click con el boton derecho y eliges Customize...

| Micros             | Microsoft Internet Explorer                                                                                                    |                                                                                                    |       |           |  |                     |
|--------------------|----------------------------------------------------------------------------------------------------|----------------------------------------------------------------------------------------------------|-------|-----------|--|---------------------|
|                    |                                                                                                    |                                                                                                    |       |           |  |                     |
| <u></u>            |                                                                                                    | /= <b>L</b>                                                                                                    |       | <u>aa</u> |  |                     |
| *                  | S Contraction of the second second se | - Elizabetha in a construction of the second second |       |           |  | ✓ Standard Buttons  |
| vorices            | History                                                                                                    | Princ                                                                                                    | Сору  | Size      |  | ✓ Address Bar       |
| Vork\navegando.htm |                                                                                                    |                                                                                                    | Links |           |  |                     |
|                    |                                                                                                    |                                                                                                    |       |           |  | ✓ Lock the Toolbars |
| er                 |                                                                                                    |                                                                                                    |       |           |  | Customize           |

Te saldrá la siguiente caja donde podrás agregar o quitar botones. Un boton cual uso mucho es el Size, este boton te deja cambiar el tamaño del texto de la página cual estas leyendo.En la caja abajo vemos opciones de Texo y Iconos. Podemos quitarle el texto a los botones y cambiarle el tamaño.

| Customize Toolbar              |                                  | ? ×             |
|--------------------------------|----------------------------------|-----------------|
| Available toolbar buttons:     | Current <u>t</u> oolbar buttons: | Close           |
| Separator 🔺                    | G History                        | Beset           |
| Map Drive                      | Separator                        |                 |
| Tisconnect                     | Add -> Brint                     |                 |
| Search                         | <- Remove Copy                   |                 |
| Folders                        | Size                             | Move <u>U</u> p |
| 🕞 Media                        | Separator                        | Move Down       |
| Eull Corror                    | 4                                |                 |
| Text options: Show text labels | •                                |                 |
| Icon options: Large icons      | <b>T</b>                         |                 |

## **Problemitas**

Para páginas como LeThe Online cual se actualiza mucho, IE puede tener un pequeño problema cargando la página actualizada. Para arreglar este problema, ve a las opciones de Internet Explorer, despues puncha el boton configuración, y configura IE como ves en esta caja: Cada vez que se visita la pagina. Haz click en ok para aplicar los cambios.

| Configur                | ración 🤗 🗙                                                                                                    | 1 |
|-------------------------|----------------------------------------------------------------------------------------------------|---|
|                         | Comprobar si hay nuevas versiones de las páginas guardadas:<br>C Cada vez que se visita la página<br>C Cada vez que se inicia Internet Explorer<br>Automáticamente<br>Nunca |   |
| Carpe<br>Ubica<br>Ocupa | eta Archivos temporales de Internet<br>ación actual: C:\WINDOWS\Archivos temporales de Internet\<br>ar el siguiente espacio en <u>d</u> isco:<br>251 🖶 MB                   |   |
| Mov                     | ver carpeta Ver a <u>r</u> chivos Ver <u>o</u> bjetos                                                                                                    |   |
|                         | Aceptar Cancelar                                                                                                    |   |

El otro problema es que IE te le da un tamaño especifico a imagenes grandes, rebajando la resolución y la verdadera apariencia. Puedes deshabilitar esta opción en preferencias avanzadas como vez aqui:

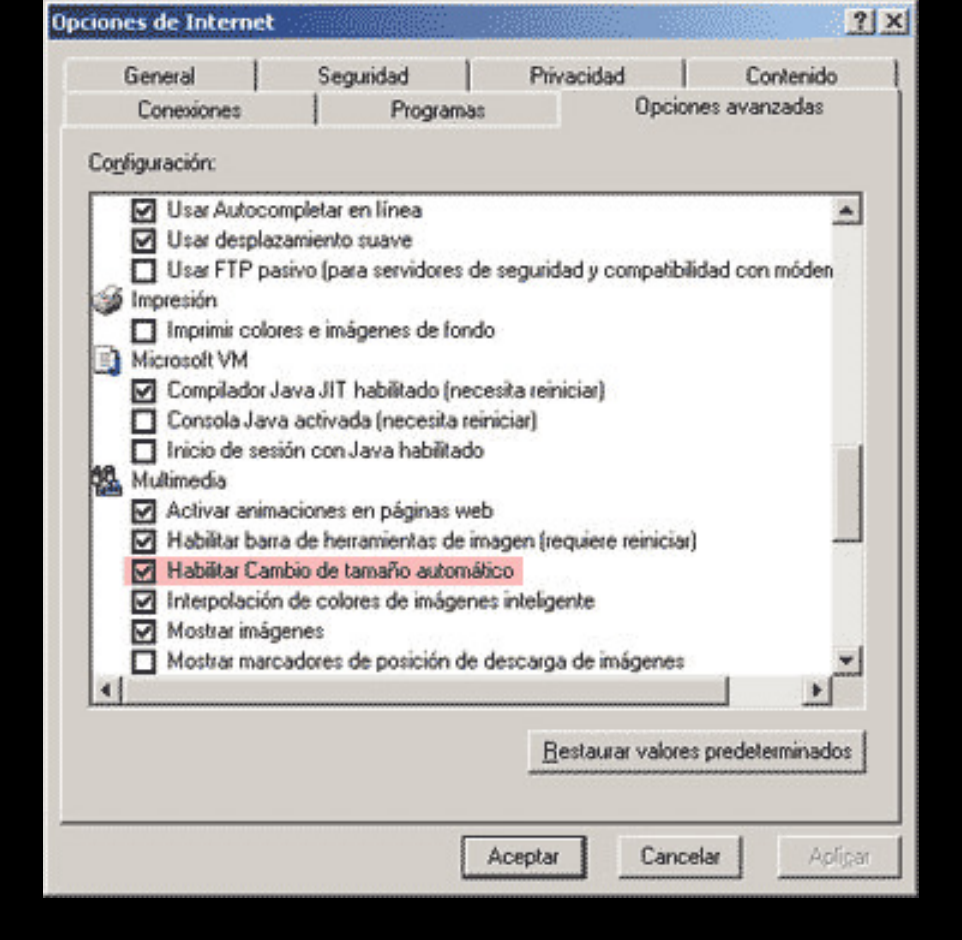

Puedes encontrar problemas al tratar de entrar a una página cual contiene mucha seguridad, asi como la de un banco. Mientras tratas de entrar, quizas te salga un error hablando de Cookies. En las Opciones de Internet, en la secciónes de seguridad y privacidad puedes modificar unas cuantas cosas a ver si logras entrar. Si no tienes estos componentes para el IE, pues las páginas quizas no carguen correctamente. El Java y los Flash players son importantes tambien. Muchas paginas usan Java y Flash. Descargalos aqui:

Java, Macromedia Flash Player, y Shockwave

Otros Navegadores de Web

Visita mi sección de navegadores en programas.

Articulo escrito y publicado por: Joshua Marius Espinal LeThe www.letheonline.net 2003